به نام خدا

## راهنمای ثبت درخواست دفاع از پایان نامه ارشد(ویژه دانشجو)

با سلام

ضمن آرزوی موفقیت برای شما به اطلاع می *ر*ساند فر آیند مربوط به پیشخوان خدمت درخواست دفاع از پایان نامه ار شد در سیستم گلستان به شرح زیر می باشد :

> الف- ایجاد درخواست توسط دانشجو و تایید و ارسال توسط دانشجو (ارسال پیام کوتاه به دانشجو) ب- بررسی کارشناس تحصیلات تکمیلی دانشکده و انجام پیش دفاع (درصورت لزوم) ج- تایید کارشناس تحصیلات تکمیلی دانشکده (ارسال پیام کوتاه به استاد راهنمای فعالیت) د- تایید استاد راهنمای پایان نامه (ارسال پیام کوتاه به مدیر گروه) ه- تایید مدیر محترم گروه درسی (ارسال پیام کوتاه به استاد راهنمای دوم در صورت وجود) و- تایید استاد راهنمای دوم پایان نامه (ارسال پیام کوتاه به استاد راهنمای دوم در صورت وجود) ز- تایید استاد راهنمای دوم پایان نامه (ارسال پیام کوتاه به معاون آموزشی دانشگده) و- تایید معاون آموزشی دانشکده خ- بررسی و تایید مدیریت تحصیلات تکمیلی دانشگاه ط-تایید کارشناس تحصیلات تکمیلی دانشگاه و ثبت تاریخ و محل دفاع (ارسال پیام کوتاه به دانشجو) ی- ثبت نهایی توسط کارشناس تحصیلات تکمیلی دانشکده و دریافت گزارشات و صور تجلسات دفاع

## نکات مھم:

- ۱- دانشمویان بعد از طی مرامل زیر می توانند مبادرت به ایماد درفواست دفاع از پایان نامه فود نمایند.
  ۱۱- دانشمویان بعد و تایید موضوع پروپزال
  - <mark>ب-</mark> اغذ درس پایان نامه
  - <u>م ارسال گزارشات سه ماهه</u>
- ۲- هر دانشجو منمصرا می تواند یک درفوا ست ثبت نماید . بنابراین در صورت وجود درفوا ست ، هر گونه تغییر می تواند روی آن انجام پذیرد و یا درفواست قبلی مذف گردد تا امکان ثبت درفواست جدید فراهم شود.

## الف- ايجاد درخواست توسط دانشجو

- ۱- با استفاده از مرور گر اینترنت اکسپلورر و یا گو گل کروم به پورتال جامع آموزشی (گلستان) به نشانی
  - portal.sru.ac.ir وارد شوید.
  - ۲- در صفحه اصلی به بخش «پیشخوان خدمت» وارد شوید.

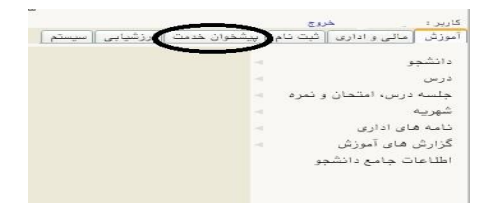

۳- در این قسمت ، لینک « **درخواست دفاع** » *ر*ا انتخاب و در ادامه بر روی عبارت «درخواست جدید» کلیک کنید.

| 😡 ( ۸ میرو سریع ) ۸ بیستر و عدمت (<br>💓 پیشخوان هدمت       |   |
|------------------------------------------------------------|---|
| کاربر [ 🕥 [                                                | 1 |
| -                                                          |   |
| ليت نام اصلى                                               |   |
| درخواست دفاع                                               |   |
| درخواست تصويب موضوع و اسانيد فعايتهاي آموزشي-              |   |
| پژوهشی<br>اتبت و تایید گرارش صلکرد فعالیتهای آموزشی بژوهشی |   |

- ٤- در صفحه جدید:
- ۱- شماره فعالیت مرتبط با پایان نامه را انتخاب نمایید . در صورتی که بیش از یک فعالیت در این صفحه برای شما ثبت شده می توانید با مراجعه به اطلاعات جامع دانشجو و کلیک روی نیمسال اخذ پایان نامه و سپس کلیک روی ردیف درس پایان نامه ، شماره فعالیت صحیح و مرتبط با پایان نامه را انتخاب نمایید.
  - ۲- دکمه جستجو را کلیک نمایید تا اطلاعات مرتبط نمایش داده شود.
    - ۳-دکمه ایجاد را کلیک نمایید تا درخواست شما ایجاد شود.
- ۴- دکمه بازگشت را کلیک کنید تا به صفحه پیشخوان بازگردید . مجددا روی آیکن اصلاح (علامت مداد) کلیک کنید تا وارد صفحه ویرایش اطلاعات گردید.
- ۵- خلاصه مختصری از پایان نامه را به صورت فارسی و لاتین در محل مشخص شده ثبت نموده و اصلاح را کلیک کنید.

| 9 |                 | 😻 درخواست دفاع                         |
|---|-----------------|----------------------------------------|
|   | بعثه فاد بالشدد | شداره دانشدو<br>شداده مداننده          |
|   |                 |                                        |
|   |                 | بدیتار طرح<br>عرضیمات                  |
|   |                 | ار العالية.<br>محمدات مناع (           |
|   |                 | نوع درغوابید<br>تاریخ ( است ا          |
|   | , <b>⇔</b>      | بینی مانیا د کاربی کا بینی<br>ماریکی د |
|   | ° 🔿             | وکیدہ<br>تاثین                         |
|   |                 | T T                                    |
|   | _               |                                        |
|   | 2               |                                        |

با کلیک *ر*وی مشاهده **مقاله های دانشجو** (گزا*ر*ش ۷۸۸) ، امکان مشاهده مقاله های مرتبط با پایان نامه که **استاد** <mark>راهنمای محترم در بخش پژوهشی</mark> ثبت نموده اند فراهم می گردد.

در صفحه اصلی پیشخوان ، درخواست شما ایجاد گردیده . در نهایت با کلیک روی آیکن (تایید و ارسال) فلش سبز رنگ 🚺 درخوا ست شما به کار شناس تح صیلات تکمیلی دان شکده ار سال می گردد. همچنین پیامکی با م ضمون « دان شجوی محترم درخواست دفاع از پایان نامه شما با موفقیت ثبت و به کار شناس دانشکده ارجاع شد . جهت پیگیری ادامه فر آیند به گزارش ۲۳۵۹ در سامانه گلستان مراجعه نمایید. » برای شما ارسال خواهد شد.

## تذکر مهم: در صورتی که این دکمه کلیک نشود امکان بررسی و ترتیب اثر به درخواست وجود نخواهد داشت.

در قسمت عملیات آیکن هایی وجود دا*ر*د که به شرح هر یک می پردازیم :

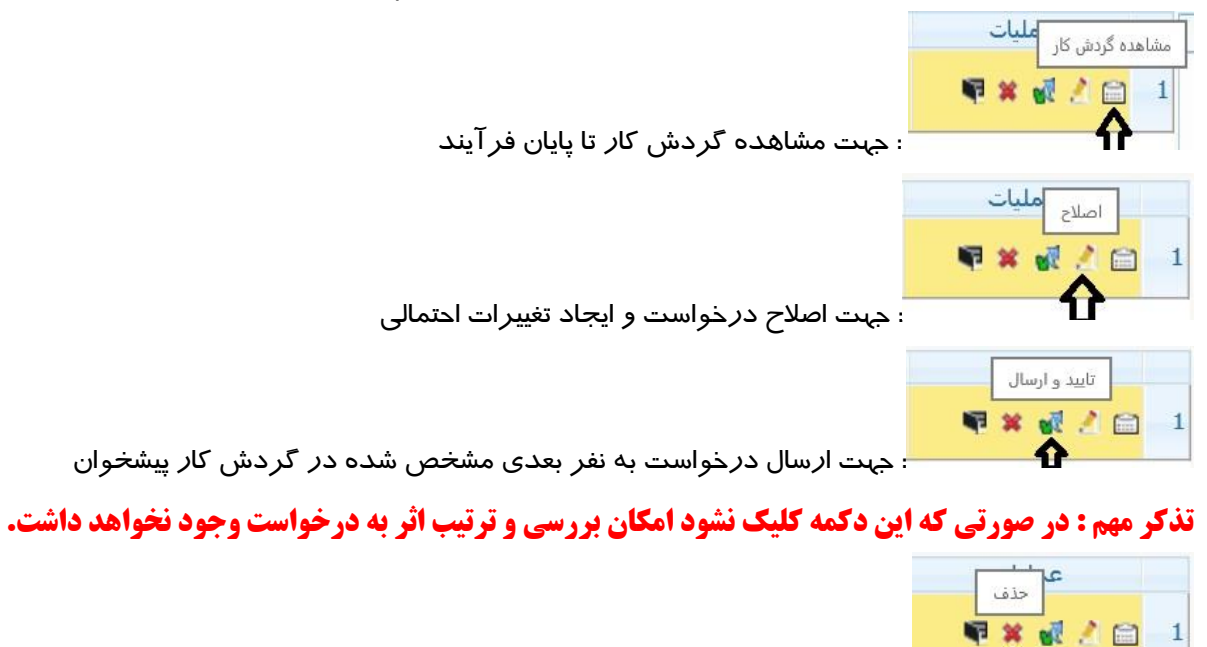

: جهت حذف د*ر*خواست در موارد خاص

در نهایت در صــورتی که کل فر آیند مطابق مراحل فوق با موفقیت به اتمام برســد ، پیامکی با مضــمون «دانشــمِوی ممتره ممِوز دفاع از پایان نامه شــما صـادر گردید، مِهت ادامه فراّیند به کارشـناس تمصـیلات تکمیلی دانشکده فود مرامِعه نمایید» برای شما ارسال خواهد شد.

موفق و پیروز باشید